# 步驟1:連結至國立中央大學-繳費報名系統

|                      | · 兼統 - ncumei@gmail.cc × ▼ 國立中月 | 大学 - 總務系統 × +                            | Ma     | A 64                                                                                                    |                  | ~ C                           | - (             |
|----------------------|---------------------------------|------------------------------------------|--------|----------------------------------------------------------------------------------------------------|------------------|-------------------------------|-----------------|
| C M                  | https://cis.ncu.edu.tw/Ogasy    | /s/mpay/getFeeAccount?ClassTypeMain      | 1110=  | A" W                                                                                                    |                  | Σ= (⊞                         | ~~s             |
|                      | · 國立中央大學 - 繳費                   | 貢報名系統                                    |        |                                                                                                    |                  | English                       |                 |
|                      | 系統公告 報名繳費 約                     | <u>象費狀況查詢與補印</u>                         |        |                                                                                                    |                  |                               |                 |
| 貧頁 ▶ 報名              | 繳費                              |                                          |        |                                                                                                    |                  |                               |                 |
|                      |                                 |                                          |        | 首頁 - 報名總                                                                                                    | <b></b> 教費       |                               |                 |
|                      | <b>繳費主類</b> 全                   | 部 <b>~</b>                               |        |                                                                                                    |                  |                               |                 |
|                      |                                 |                                          |        | 查詢                                                                                                    |                  |                               |                 |
|                      |                                 |                                          |        |                                                                                                    |                  |                               |                 |
| 學年制及學<br>期           | 繳費主類                            | 繳費類型                                     | 尚可報名數量 | 收款方式                                                                                                    | 繳費金<br>額         | 報名繳費期<br>限                    | 申請繳費單           |
| 1121                 | 018 品管回訓班(土木系)                  | 018-20 DR11211宜蘭假曰4                      | 無限制    | ・第一銀行(076076): ATM或網路匯款<br>・郵局: 臨櫃劃撥單                                                                                                    | 8,000            | 1120923                       | 申請繳費單           |
|                      | 019 工地主任班(土木系)                  | 019-06 補發證書                              | 無限制    | · 第一组行(076076) · (ATA市场限研查)                                                                                                    | 500              | 4404004                       |                 |
| 1121                 |                                 |                                          |        | · 先 」(0/00/0). ATMI以約站超速款                                                                                                    | 500              | 1121231                       | 甲請繳費单           |
| 1121                 | 019 工地主任班(土木系)                  | 019-09 工地主任班112-2                        | 無限制    | ・第一銀行(076076): ATM或網路匯款<br>・第一銀行(076076): ATM或網路匯款<br>・郵局: 臨櫃劃撥單                                                                                                    | 34,000           | 1121231                       | 申請繳費單           |
| 1121<br>1121<br>1112 | 019                             | 019-09 工地主任班112-2<br>021-20 BASIS系統管理實用班 | 無限制    | <ul> <li>第 銀行(076076): ATM或網路匯款</li> <li>第一銀行(076076): ATM或網路匯款</li> <li>郵局: 臨櫃劃撥單</li> <li>郵局: ATM或網路匯款 臨櫃劃撥單</li> <li>第一銀行(076076): ATM或網路匯款</li> <li>紙本繳費單(一銀臨櫃或超商)</li> </ul> | 34,000<br>48,500 | 1121231<br>1120831<br>1121231 | 申請繳費單申請繳費單申請繳費單 |

## 步驟2:在繳費主類選取125全球定位科學與應用研究中心主辦之國際研討會後,按查詢

|                        | 雪泉航 - ncumel@gmail.c(X                     |                                                                            |            |                                                                       |          | ~ 6           | - I   |
|------------------------|--------------------------------------------|----------------------------------------------------------------------------|------------|-----------------------------------------------------------------------|----------|---------------|-------|
| U h                    |                                            | edu.tw/Ogasys/mpay/getreeAccount                                           |            | A" 20                                                                 |          | ∑= \ <u>+</u> |       |
|                        | 1917年1月11日日日日日日日日日日日日日日日日日日日日日日日日日日日日日日日日日 | 大學 - 繳貨報冶系統                                                                |            |                                                                       |          | English       |       |
|                        | 系統公告 帮                                     | 名繳費 繳費狀況查詢與補印                                                              |            |                                                                       |          |               |       |
| i頁 <b>&gt;</b> 報1      | 名繳費                                        |                                                                            |            |                                                                       |          |               |       |
|                        |                                            |                                                                            |            | 首頁 - 報名編                                                              | 敫費       |               |       |
|                        | 繳費主類                                       | 全部                                                                         | ~          |                                                                       |          |               |       |
|                        |                                            | 038 華語夏季班(語言中心)<br>039 華語秋季班(語言中心)                                         | ▲ 直詢       |                                                                       |          |               |       |
|                        |                                            | 041 英語及第二外語<br>046 太遙中心主辦營隊及研討會                                            |            |                                                                       |          |               |       |
| <sup>退</sup> 年制及<br>學期 | 繳費主類                                       | 047 校友申請成績單及證書(註冊組)<br>048 品管班(土木系)<br>049 品管回訓班(土木系)                      | 尚可報名<br>數量 | 收款方式                                                                  | 繳費金<br>額 | 報名繳費期<br>限    | 申請繳費單 |
| 21                     | 018 品管回訓班(土木系)                             | 054 校友證<br>058 營建管理碩士學分班<br>060 財金系碩士學分班                                   | 無限制        | ・第一銀行(076076): ATM或網路匯款<br>・郵局: 臨櫃劃撥單                                 | 8,000    | 1120923       | 申請繳費單 |
| 21                     | 019                                        | 061 寶管系學分班<br>062 社會人士修讀<br>063 客家學分班                                      | 無限制        | ・第一銀行(076076): (ATM或網路匯款)                                             | 500      | 1121231       | 申請繳費單 |
| 21                     | 019                                        | 073 永續環境科技研究中心訓練班<br>104 學生宿舍修繕及清潔成本費用<br>106 法律與政府研究碩士學分班<br>113 航空昭片判邏作業 | 無限制        | ・第一銀行(076076): ATM或網路匯款<br>・郵局: 臨櫃劃撥單                                 | 34,000   | 1120831       | 申請繳費單 |
| 12                     | 021 SAP BPERP認證班                           | 120 圖書館相關滯納金及賠償費用<br>124 生醫科學與工程學系主辦營隊活動<br>125 全球定位科學與應用研究中心主辦之國際研討會      | 無限制        | ・郵局:(ATM或網路匯款)(臨櫃劃撥單)<br>・第一銀行(076076):(ATM或網路匯款)<br>(紙本繳費單(一銀臨櫃或超商)) | 48,500   | 1121231       | 申請繳費單 |
| 12                     | 038 華語夏季班(語言中心                             | 》) 038-08 180學時                                                            | 無限制        | ・郵局: 臨櫃劃撥單<br>・第一銀行(076076): ATM或編路匯款                                 | 29,800   | 1120831       | 申請繳費單 |

### 步驟3:點選申請繳費單

| ] 🛛 🚩 FW: 繳署             | 置系統 - ncumei@gmail.c⊂ >                             | 🛛 🗑 國立中央:                     | 大學 - 總務系統 🛛 🗙 🕂                                            |            |                                                                                               |                      |          |            | -     | 0        |
|--------------------------|-----------------------------------------------------|-------------------------------|------------------------------------------------------------|------------|-----------------------------------------------------------------------------------------------|----------------------|----------|------------|-------|----------|
| - C A                    | ) 🖒 https://cis.nc                                  | <mark>u.edu.tw</mark> /OgaSys | /mpay/getFeeAccount?ClassTypeMainNo=125                    |            |                                                                                               | A" 1 (               | ¢   Ф    | ≦ ⊕        | ☜ 💄   |          |
|                          | ◎<br>●<br>●<br>●<br>●<br>●<br>●<br>●<br>●<br>●<br>● | 央大學 - 繳費                      | 報名系統                                                       |            |                                                                                               |                      |          | English    |       |          |
| ▶ > 首頁 > 報名              | 「変要                                                 |                               | φ.///// <u></u>                                            |            |                                                                                               |                      |          |            |       |          |
|                          |                                                     |                               |                                                            |            | Ī                                                                                             | <b></b><br>育頁 - 報名繳費 |          |            |       |          |
|                          | 繳費主類                                                | 125 全球定位                      | 科學與應用研究中心主辦之國際研討會 >                                        |            |                                                                                               |                      |          |            |       |          |
|                          |                                                     |                               |                                                            | 查詢         |                                                                                               |                      |          |            |       |          |
| 學年制及<br>學期               | 繳費主獎                                                | Į                             | 繳費類型                                                       | 尚可報名<br>數量 | 收款方式                                                                                          |                      | 繳費金<br>額 | 報名繳費期<br>限 | 申請繳費. | 單        |
| 1122                     | 125 全球定位科學與應<br>辦之國際研討會                             | 用研究中心主                        | 125-01 2023 【MPAS-A and MPAS-JEDI Tutorials and Workshop 】 | 50         | <ul> <li>郵局: ATM或網路匯款 臨櫃劃撥</li> <li>第一銀行(069169): ATM或網路匯款</li> <li>紙本繳費單(一銀臨櫃或超商)</li> </ul> | 單                    | 3,500    | 1121001    | 申請繳費  | 單        |
|                          |                                                     |                               |                                                            |            |                                                                                               |                      |          |            |       | _        |
|                          |                                                     |                               |                                                            |            |                                                                                               |                      |          |            |       |          |
|                          |                                                     |                               |                                                            |            |                                                                                               |                      |          |            |       |          |
|                          |                                                     |                               |                                                            |            | 建議瀏覽器:Chrome、Firefox、                                                                         | Safari等瀏覽器,或E        | dge以上。   |            |       |          |
| <ul> <li>O 搜尋</li> </ul> |                                                     | 35°                           |                                                            | h 🔎 🖬      |                                                                                               |                      |          | へ英         |       | 上午 11:13 |

### 步驟4:勾選同意後,按送出

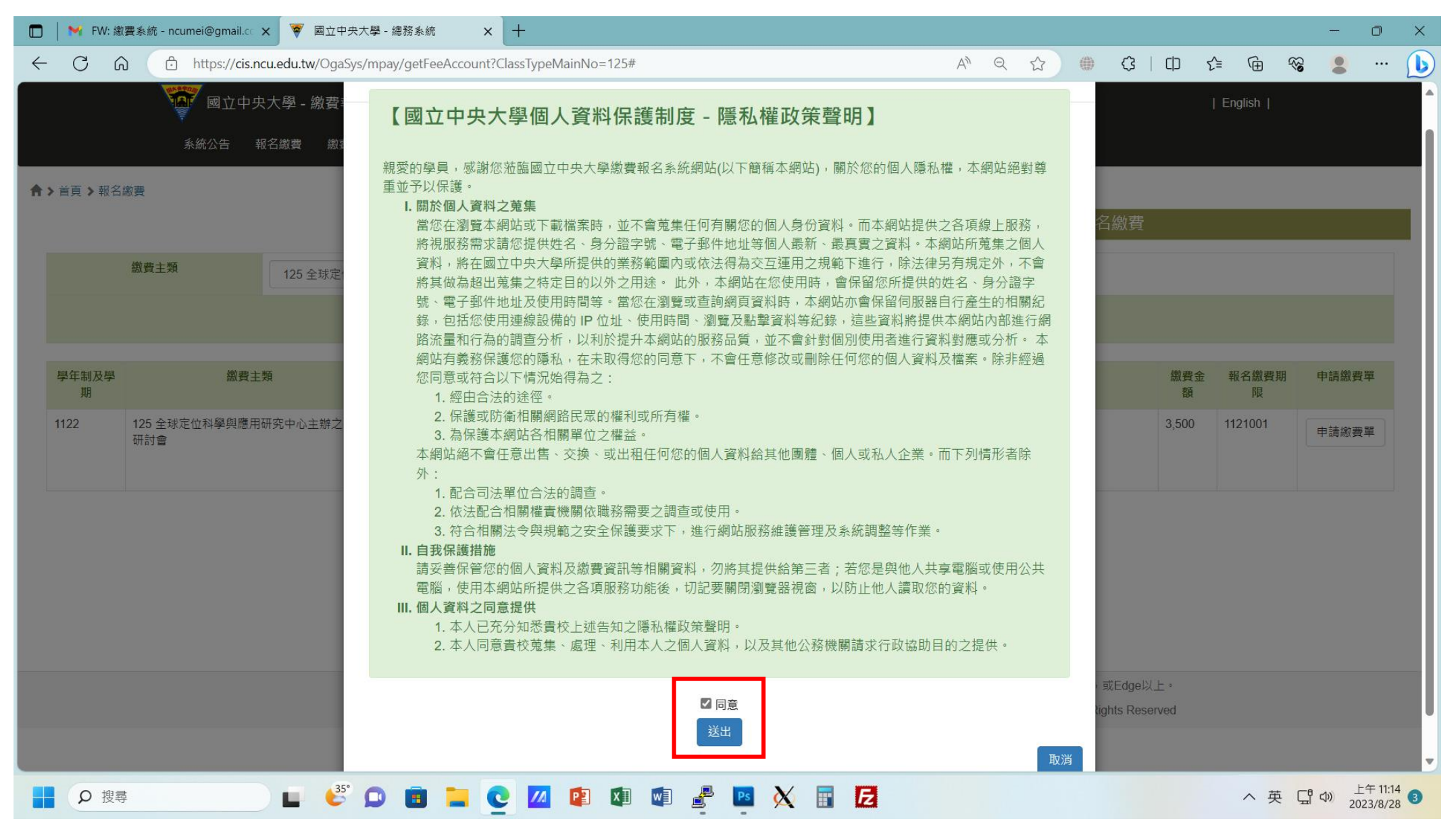

|                                | Constant          |                     |              |                    |             |                     |         |          |                           |           |                    |        |    |         |                                         |          |                     |   |
|--------------------------------|-------------------|---------------------|--------------|--------------------|-------------|---------------------|---------|----------|---------------------------|-----------|--------------------|--------|----|---------|-----------------------------------------|----------|---------------------|---|
| ■ FW: 繳費系統 - ncumei@gmail.cc × | ▼ 國立中央大學 - :      | 總務系統 ×              | +            |                    |             |                     |         |          |                           |           |                    |        |    |         |                                         |          | 0 X                 | ( |
| ← C බ ⊡ https://cis.ncu.       | edu.tw/OgaSys/mpa | y/getFeeAccount/cre | eate?ClassTy | ypeMainNo=1122_125 | &ClassTypeN | o=1122_125-01       | A»      | Q        |                           |           | G                  |        | £≡ | Ē       | ~~~~~~~~~~~~~~~~~~~~~~~~~~~~~~~~~~~~~~~ | •        | ··· 🚺               |   |
| 國立中央大                          | 、學 - 繳費報名系編       | 充                   |              |                    |             |                     |         |          |                           |           |                    |        |    | English |                                         |          |                     |   |
| ₹                              | 7.物进 物进业汇本站       | ងផារដោ              |              |                    |             |                     |         |          |                           |           |                    |        |    |         |                                         |          |                     |   |
| 永规公古 ¥11                       | 1 献貧   椒貧 瓜 儿 旦 副 | 可兴调力                |              |                    |             |                     |         |          |                           |           |                    |        |    |         |                                         |          |                     |   |
| ♠ > 首頁 > 報名繳費 > 新增             |                   |                     |              |                    |             |                     |         |          |                           |           |                    |        |    |         |                                         |          |                     |   |
|                                |                   |                     |              |                    |             |                     |         |          | 報                         | 名繳費       | - 新增               | ă<br>a |    |         |                                         |          |                     | ſ |
|                                |                   |                     |              |                    | 新博          |                     |         |          |                           |           |                    |        |    |         |                                         |          |                     |   |
|                                |                   |                     |              |                    | NAT NET     |                     |         |          |                           |           |                    |        |    |         |                                         |          |                     |   |
|                                | *身份證字號(居留         |                     |              |                    |             |                     |         |          |                           |           |                    |        |    |         |                                         |          |                     |   |
|                                | 證)                |                     |              |                    |             |                     |         |          |                           |           |                    |        |    |         |                                         |          |                     |   |
|                                | *姓名               |                     |              |                    | *信箱         |                     |         |          |                           |           |                    |        |    |         |                                         |          |                     |   |
|                                | *繳費主類             | 1122 全球定位科學         | 與應用研究□       | 中心主辦之國際研討會 🗸       | *繳費類        | 125-01 2023 [MPAS-A | and MPA | S-JEDI 1 | Futorials a               | nd Work   | shop]              | ~      |    |         |                                         |          |                     |   |
|                                |                   |                     |              |                    | 型           |                     |         |          |                           |           |                    |        |    |         |                                         |          |                     |   |
|                                | *繳費金額             | 3500                |              |                    |             |                     |         |          |                           |           |                    |        |    |         |                                         |          |                     |   |
|                                | *金融機構             | 請選擇                 | ~            |                    | *收款方        | 請選擇 🖌               |         |          |                           |           |                    |        |    |         |                                         |          |                     |   |
|                                | A MARKET          |                     |              |                    | 式           |                     |         |          |                           |           |                    |        |    |         |                                         |          |                     |   |
|                                | "辨識媽              |                     |              | g 38 dh            | -           |                     |         |          |                           |           |                    |        |    |         |                                         |          |                     |   |
|                                |                   |                     |              |                    | )¥Ш         |                     |         |          |                           |           |                    |        |    |         |                                         |          |                     |   |
|                                |                   |                     |              |                    | 这山          |                     |         |          |                           |           |                    |        |    |         |                                         |          |                     |   |
|                                |                   |                     |              |                    |             |                     |         |          |                           |           |                    |        |    |         |                                         |          |                     |   |
|                                |                   |                     |              |                    |             | 建議瀏覽器:              | Chrome  | Firefox  | <ul> <li>Safari</li></ul> | 瀏覽器       | <sup>,</sup> 或Edge | 以上。    |    |         |                                         |          |                     |   |
|                                |                   |                     |              |                    |             |                     | Copyr   | ght © 20 | 016 NCU.                  | CC. All F | Rights Re          | served |    |         |                                         |          |                     |   |
|                                |                   |                     |              |                    |             |                     |         |          |                           |           |                    |        |    |         |                                         |          |                     |   |
| ▶                              | 🖬 💕 D             | 💼 들 📀               | 14           | 📳 🚺 🚺 🛓            | Ps 🧳        | X 🖬 🗾               |         |          |                           |           |                    |        |    | へ 英     | ŧ <b>G</b> re                           | か<br>202 | ∓ 11:16<br>3/8/28 3 |   |

步驟5:依序填寫正確資料,確認無誤後,按送出。請依您選擇的方式進行繳款,勿重複繳款。

#### 步驟6:繳費狀況查詢與補印

| 系统公告 報名繳費          | 繳費狀況直前與補印 |        |                |
|--------------------|-----------|--------|----------------|
| ♠ > 首頁 > 繳書狀況查詢與補印 |           |        |                |
|                    |           |        | 首頁 - 繳費狀況查詢與補印 |
| *身份讀字號             |           | 學仁制及學期 |                |
| "辨識碼(不分人小寫)        | ezrub     |        |                |
|                    |           | 查詢     |                |

- ➤ 報名成功後,畫面即會跳轉於此。
- > 也可自行輸入資料,點選[查詢]
- ▶ 此頁會出現您曾經於此系統報名過的所有資料。

| 1092 | 賴珮珍 | 106 出納測試 | 106-01 課程1 | 1085610610900000 | 90 | -90 | 1100430 | 檢視 | 修改 | 列印繳費單 |
|------|-----|----------|------------|------------------|----|-----|---------|----|----|-------|
|      |     |          |            |                  |    |     |         |    |    |       |

▶ 請找到您欲繳費之項目,點選[列印繳費單],並按照繳費單的說明完成繳費。

| 學年制及學期 | 姓名  | 總費主類        | 繳費類型               | 線費帳號             | 繳費金額  | 尚須臘差額 | 報名繳費期限  | 檢視 | 修改 |       | 列印     |
|--------|-----|-------------|--------------------|------------------|-------|-------|---------|----|----|-------|--------|
| 1101   | 賴孤珍 | 107 文書組訓練課程 | 107-02 110年度公文歸檔教學 | 6106010711000061 | 2,000 | 已繳費   | 1100531 | 檢視 | 修改 | 列印繳費單 | 列印線費證明 |

▶ 完成繳費後·[尚須繳差額]之欄位會顯示已繳費。

|   | 學年制及學期                 | 1101             |         |                  |      |
|---|------------------------|------------------|---------|------------------|------|
|   | 身份證字號                  | - man - 10       | 姓名      | 1000             |      |
|   | 盤費丰勤                   | 文書組訓練課程          | 顧著勁型    | 期費費型 110年度公文諾權教學 |      |
|   | 徽費金額                   | 2000             |         |                  |      |
|   | 金融機構                   | 郵局               | 收款方式    | 臨櫃創撥單            |      |
|   | 繳賣帳號                   | 6106010711000061 |         |                  |      |
|   |                        |                  | 激費明細    |                  |      |
| # |                        | 序號               | 交易日期    | 金融機構             | 繳費金額 |
|   | 1919/11811003080001125 |                  | 1100308 | 載局               | 2000 |

繳費狀態

- ▶ 點選 [檢視],即可出現詳細的繳費狀態。
- 特別注意:郵局的繳款方式因配合郵局作業,無法即時更新,要在繳費日的<u>隔一個工作日</u>才能於系統查詢到繳費 狀態。建議可先將您的繳費證明留存,紙本或是線上截圖皆可,以便日後有需時,可作佐證。

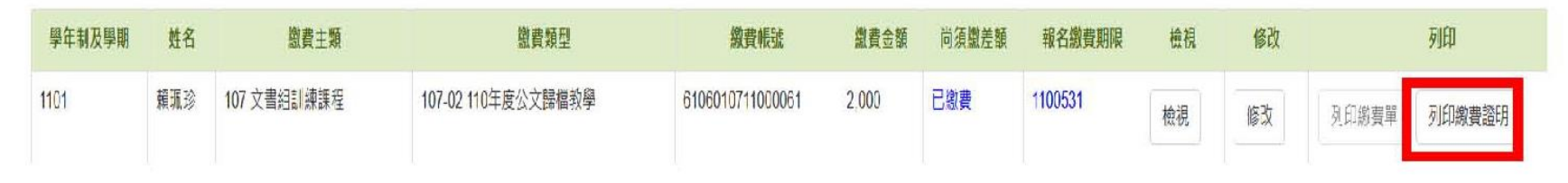

繳費後如需繳費證明,可點選[列印繳費證明]自行列印留存。